## PASAPORTA E LEHTËSUESIT / FACILITATOR'S PASSPORT

Bazuar në nenin 11 të ligjit nr. 25 datë 31.03.2022 "për mbështetjen dhe zhvillimin e startupeve", lehtësuesve të startup-eve u lind detyrimi të vetëdeklarohen në regjistrin elektronik të lehtësuesve në e-albania, me qëllim krijimin e mundësisë për mbështetje me grant.

## I. Hapat e vetëdeklarimit dhe marrjes së pasaportës si shtetas shqiptar

Kërkesa për t'u pajisur me pasaportën e Lehtësuesit dërgohet online në Portalin Qeveritar e-Albania, permes shërbimit "Pasaporta e lehtësuesit / Facilitator's passport" me link: <u>https://e-albania.al/eAlbaniaServices/UseService.aspx?service\_code=14901</u>, pa asnjë dokument shoqërues.

Pasi të klikoni "**Perdor**" në linkun e mësipërm, ju shfaqen dy opsione identifikimi, si shtetas shqiptar ose shtetas i huaj.

OShtetas shqiptar/Albanian citizen

OShtetas i huaj/Foreign citizen

Nese jeni shtetas ose biznes shqiptar, duhet të klikoni "**Shtetas shqiptar/Albanian citizen**" dhe të identifikoheni në llogarinë tuaj si qytetar apo llogarinë e subjektit duke përdorur kredencialet e llogarisë suaj ne e-albania. Menjëherë do t'ju shfaqet një faqe e re me përmbajtjen si në figurën e mëposhtme:

|                                               | Vetëdeklarohu si Lehtësues / Declaration as Facilitator                                                                                                    |
|-----------------------------------------------|----------------------------------------------------------------------------------------------------|
|                                               |                                                                                                    |
|                                               | REPORTER & BADDERNE<br>MINISTER I SHTETT FFR<br>MINISTER I SHTETT FFR<br>MINISTER I SHTETT FFR<br>MINISTER I SHTETT FFR<br>MINISTER I SHTETT FFR                                                                                                    |
|                                               | Për të krijuar një aplikim të ri klikoni butonin "Krijo aplikim të ri" / To create a new application click the button "Create new application"                                                                                                    |
|                                               | Krijo aplikim të ri / Create new application                                                                                                    |
| Për t                                         | ë gjurmuar një aplikim ekzistues ju lutem vendosni numrin e një aplikimi të kryer më parë dhe klikoni butonin "Kërko" / To track an existing application please enter t<br>number of a previously completed application and click the "Search" button                                                                                                    |
|                                               | Nr. i aplikimit / Application number MSMS-2022-0000000-XX Kërko / Search                                                                                                    |
| Në ra                                         | ist se ju është kërkuar nga institucioni, ngarkoni një dokument për një aplikim ekzistues / In case you have been requested by the institution, upload a document for<br>existing application                                                                                                    |
| Kuj<br>Ng<br>afte<br>Ma<br>atta<br>For<br>typ | des / Careful: arkoni një dokument pas plotësimit të fushës: Nr. i aplikimit / Upload a document Përzgjidh Yerzgjidh •   r completing the field: Nr. of application. dokument i bashkengjitur nuk duhet të kalojë 5MB / The size of each Përzgjidh • •   ached document i bashkengjitur nuk duhet të kalojë 5MB / The size of each ached document should not exceed SMB. mati i duhet të jetë i tipit.pdf / The document format must be of .pdf •   e. • • • • • • • • • • • • • • • • • • • • • • • • • • • • • • • • • • • • • • • • • • • • • • • • • • • • • • • • • • • • • • • • • • • • • • • • • • • • <td< td=""></td<> |

- Për të krijuar një aplikim të ri, duhet të klikoni butonin "Krijo aplikim të ri";
- Për të gjurmuar statusin e aplikimeve ekzistuese, duhet të vendoset numri i gjurmimit në fushën Nr. i aplikimit / Application number dhe klikoni "Kërko/Search".

## Kujdes: Numri i gjurmimit duhet të vendoset i saktë dhe të jetë i njëjtë me numrin që gjenerohet në përfundim të aplikimit.

Në momentin kur jeni identifikuar si qytetar dhe klikoni mbi "Krijo aplikim të ri", shfaqet formulari i aplikimit, i cili duhet të plotësohet nga ju.

Në rubrikën e parë "**Të dhënat e aplikantit**", fushat "Nr. Personal i lehtësuesit/Personal number of the facilitator" dhe "Emër Mbiemër i përfaqësuesit/Name and surname of the representative" plotësohen automatikisht me të dhënat tuaja në profilin në e-Albania.

|                                                                                                    | Të dhënat e aplikantit / A  | Applicant's personal data(i)                                    |  |
|----------------------------------------------------------------------------------------------------|-----------------------------|-----------------------------------------------------------------|--|
| Nr. Parsonal i lahtäsuesit/Dersonal                                                                  |                             | Emär Mhiamär i närfardäruasit / Nama                            |  |
| number of the facilitator*                                                                           |                             | and surname of the representative*                              |  |
| Numri unik i identifikimit i lehtësuesit/<br>Unique number of identification of the<br>facilitator() |                             | Emri i entitetit lehtësues / Name of the<br>facilitator entity* |  |
| Adresë emaili / Email address*                                                                       |                             | Nr telefoni / Phone number*                                     |  |
| Gjinia/Gender of the owner*                                                                          | Femër/Female OMashkull/Male |                                                                 |  |

Në rubrikën e dytë "**Të dhënat e aplikimit/Application data**" shfaqen fushat që duhet të plotësohen me të dhënat përkatëse të Lehtësuesit, si më poshtë:

- Shteti ku operon/Operation Country
- Qyteti ku operon/Operation City
- Viti i krijimit/Year of establishment
- Fusha ku operon/Operating field
- Përshkrim i shkurtër i shërbimeve/Short description of services

Në këtë rubrikë duhen plotësuar të gjitha fushat e shenjuara me '\*' (yll) duke përzgjedhur opsionet më të përshtatshme, si dhe plotësuar përshkrimin e shërbimeve.

|                                                         | Të dhënat e ap                           | likimit / Application data           |          |   |
|---------------------------------------------------------|------------------------------------------|--------------------------------------|----------|---|
|                                                         |                                          |                                      |          |   |
|                                                         |                                          |                                      |          |   |
| Shteti ku operon / Operation Country*                   | Shqipëri/Albania                         | ✔ Qyteti ku operon / Operation City* | Zgjidhni | ~ |
|                                                         |                                          |                                      |          |   |
| Viti i krijimit / Year of establishment*                |                                          |                                      |          |   |
| Fusha ku operon / Operating field*                      | 🗆 Akademia / Academia                    |                                      |          |   |
|                                                         | Përshpejtues / Accelerator               |                                      |          |   |
|                                                         | 🗌 Hapësira pune / Co-working space       |                                      |          |   |
|                                                         | 🗌 Organizues eventesh / Event Organiz    | zer                                  |          |   |
|                                                         | Inkubator / Incubator                    |                                      |          |   |
|                                                         | Investitor / Investor                    |                                      |          |   |
|                                                         | 🗌 Qendra Kërkimore / Research Center     | s                                    |          |   |
|                                                         | 🗌 Ofruesit e Shërbimit / Service Provide | er                                   |          |   |
|                                                         | 🗌 Bashki / Municipality                  |                                      |          |   |
|                                                         |                                          |                                      |          |   |
| Përshkrim i shkurter i shërbimeve / Short o<br>Services | description of                           |                                      |          |   |
|                                                         |                                          |                                      |          |   |
|                                                         |                                          |                                      |          |   |
|                                                         |                                          |                                      |          |   |
|                                                         | Dé                                       | ërgo / Send                          |          |   |
|                                                         |                                          |                                      |          |   |

Pasi të siguroheni se të dhënat janë plotësuar saktë, për të përfunduar vetëdeklarimin duhet të klikoni butonin "**Dërgo/Send**", ku do t'ju shfaqet mesazhi i konfirmimit të dërgimit me sukses të aplikimit dhe numri i gjurmimit të tij, si më poshtë:

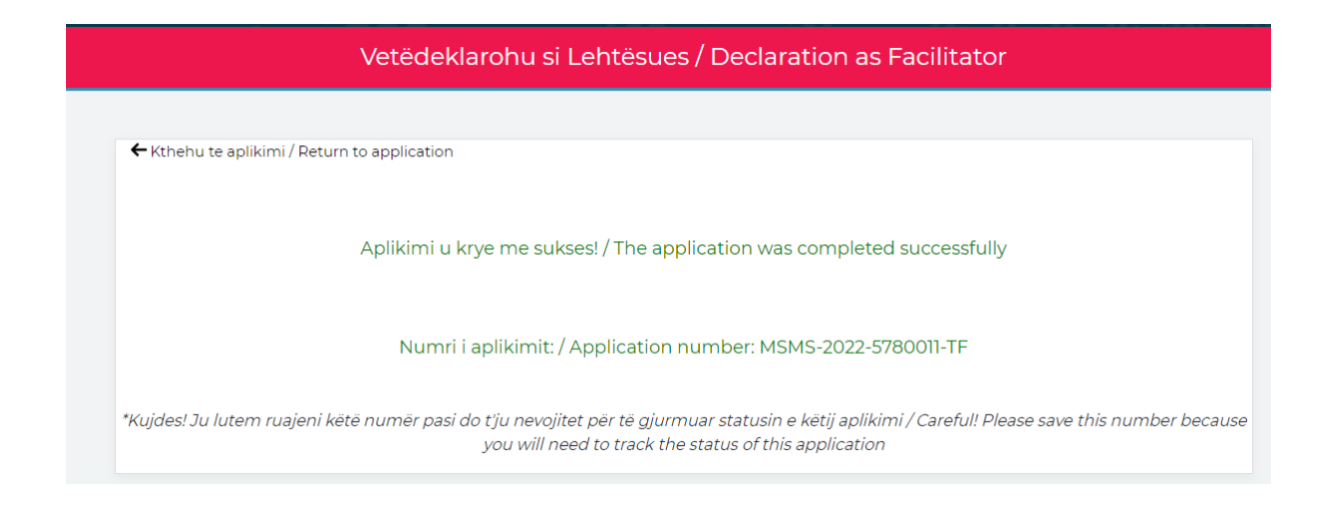

Brenda 48 orëve nga dërgimi i vetëdeklarimit, në rubrikën "**Hapësira ime**", "**Dokumentat e mia**" në llogarinë tuaj në e-albania, do të gjeni pasaportën, të cilën mund ta shkarkoni dhe përdorni gjatë aplikimit tuaj për mbështetje me grant.

## II. Steps for the self-declaration as a foreign citizen

The application for the facilitator passport can be sent online through the Government Portal e-Albania, using the "Pasaporta e lehtësuesit / Facilitator's passport" service through the link: <u>https://e-albania.al/eAlbaniaServices/UseService.aspx?service\_code=14901</u> without any documents require.

After clicking on the "Use/Përdor" option, you will be presented with two identification options, as an Albanian citizen or a foreign citizen.

| OShtetas shqiptar/Albanian citizen | OShtetas i huaj/Foreign citizen |
|------------------------------------|---------------------------------|
|                                    |                                 |
|                                    |                                 |

If you are an Albanian citizen or business, you must click on "Albanian citizen" and log in to your account as a citizen or subject account using your e-albania account credentials. You will immediately see a new page as shown below.

After clicking the "Use/Përdor", you have to choose "Shtetas i huaj/Foreign citizen" option. After that, you will immediately see a new page with the options below:

| Vetedeklaronu si Lentesues / Declaration as Facilitator                                                                                                    |         |
|----------------------------------------------------------------------------------------------------|---------|
|                                                                                                    |         |
| REFUELIA E BROJERISE<br>MINISTERI STETT PËR<br>MINISTERI E STËREMRARJES                                                                                                    |         |
| Për të krijuar një aplikim të ri klikoni butonin "Krijo aplikim të ri" / To create a new application click the button "Create new application"                                                                                                    |         |
| Krijo aplikim të ri / Create new application                                                                                                    |         |
| Për të gjurmuar një aplikim ekzistues ju lutem vendosni numrin e një aplikimi të kryer më parë dhe klikoni butonin "Kërko" / To track an existing application please                                                                                                    | enter t |
| Nr. i aplikimit / Application number MSMS-2022-0000000-XX Kërko / Search                                                                                                    |         |
| Në rast se ju është kërkuar nga institucioni, ngarkoni një dokument për një aplikim ekzistues / In case you have been requested by the institution, upload a docume existing application                                                                                                    | ent for |
| Kujdes / Careful: Ngarkoni një dokument pas plotësimit të fushës: Nr. i aplikimit / Upload a document after completing the field: Nr. of application. Përzgjidh Ngarkoni një dokumenti bashkëngjitur nuk duhet të kalojë 5MB / The size of each attached document i bashkëngjitur nuk duhet të kalojë 5MB / The size of each attached documentit duhet të jetë i tipit.pdf / The document format must be of .pdf type. Ngarkoni një dokumenti bashkëngjitur nuk duhet të kalojë 5MB / The size of each attached document i duhet të jetë i tipit.pdf / The document format must be of .pdf | +       |
| Dërgo / Send                                                                                                    |         |

• To create a new application you have to click the "Create new application" button;

• To trace the status of existing application, the tracking number must be set in the field no. application / application number and click "**Search**";

*Caution: The tracking number must be set correctly and be the same as the number generated at the end of the application.* 

In "Applicant's personal data" you have to fill correctly the applicant's data:

- Nr. Personal i lehtësuesit/personal number of the facilitator
- Emër Mbiemër i përfaqësuesit/Name and surname of the representative
- Numri unik i identifikimit të lehtësuesit/Unique number of identification of the facilitator
- Emri i entit lehtësues/Name of the facilitator entity
- Adresë emaili personale/Personal Email Address
- Nr. telefoni/Phone number
- Gjinia/Gender of the owner

|                                                                                                    | Të dhënat e aplikantit /       | Applicant's personal data(i)                                              |                         |
|----------------------------------------------------------------------------------------------------|--------------------------------|---------------------------------------------------------------------------|-------------------------|
| Nr. Personal i lehtësuesit/Personal<br>number of the facilitator*                                   |                                | Emer Mbiemer i perfaqesuesit / Name<br>and surname of the representative" |                         |
| Numri unik i identifikimit i lehtësuesit/<br>Unique number of identification of the<br>facilitator* |                                | Emri i entitetit lehtësues / Name of the<br>facilitator entity*           |                         |
| Adresë emaili / Email address*                                                                      | user@domain.com                | Nr telefoni / Phone number*                                               | +3556xxxxxxx/06xxxxxxxx |
| Cjinia/Gender of the owner*                                                                         | O Femër/Female O Mashkull/Male |                                                                           |                         |

In "**Application data**" you have to fill in the data about the services and choose the most suitable options:

- Shteti ku operon/Operation Country
- Qyteti ku operon/Operation City
- Viti i krijimit/Year of establishment
- Fusha ku operon/Operating field
- Përshkrim i shkurtër i shërbimeve/Short description of services

|                                                         | Të dhënat e apliki                      | mit / Application data             |          |   |
|---------------------------------------------------------|-----------------------------------------|------------------------------------|----------|---|
|                                                         |                                         |                                    |          |   |
| Shteti ku operon / Operation Country*                   | Shqipëri/Albania 🗸                      | Qyteti ku operon / Operation City* | Zgjidhni | ~ |
| Viti i krijimit / Year of establishment*                |                                         |                                    |          |   |
| Fusha ku operon / Operating field*                      | 🗆 Akademia / Academia                   |                                    |          |   |
|                                                         | Përshpejtues / Accelerator              |                                    |          |   |
|                                                         | 🗌 Hapësira pune / Co-working space      |                                    |          |   |
|                                                         | 🗌 Organizues eventesh / Event Organizer |                                    |          |   |
|                                                         | Inkubator / Incubator                   |                                    |          |   |
|                                                         | Investitor / Investor                   |                                    |          |   |
|                                                         | 🗌 Qendra Kërkimore / Research Centers   |                                    |          |   |
|                                                         | Ofruesit e Shërbimit / Service Provider |                                    |          |   |
|                                                         | 🗌 Bashki / Municipality                 |                                    |          |   |
| Përshkrim i shkurter i shërbimeve / Short d<br>Services | escription of                           |                                    |          |   |
|                                                         |                                         |                                    |          |   |
|                                                         | Dërg                                    | jo / Send                          |          |   |

After filling in the "Short description of services" you have to click "Dërgo/Send" option and get the confirmation as below:

| Kthehu te aplikimi / Return to application    Aplikimi u krye me sukses! / The application was completed successfully   Numri i aplikimit: / Application number: MSMS-2022-5373275-KY |
|----------------------------------------------------------------------------------------------------|
| Aplikimi u krye me sukses! / The application was completed successfully<br>Numri i aplikimit: / Application number: MSMS-2022-5373275-KY                                              |
| Numri i aplikimit: / Application number: MSMS-2022-5373275-KY                                                                                                    |
|                                                                                                    |
| "Kujdes! Ju lutem ruajeni kete numer pasi do t'ju nevojitet per te gjurmuar statusin e ketij aplikimi / Careful! Please save this number because                                      |

Within 48 hours, you will receive the passport, at the section "Hapësira ime/my space" "Dokumentat e mi/My documents", you can download it and use it for the application for grants.